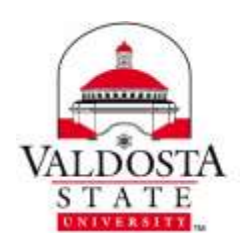

## 10/1/2015

Use Advanced Query Search (AQS), to refine your search results. In the search box, type a keyword from the table below, followed by a colon and what to search for. For example, to find messages with a subject that contains "report", enter **subject:report** in the search box.

| AQS keyword          | Description                                                                                                    |
|----------------------|----------------------------------------------------------------------------------------------------|
| From:                | Searches the <b>From</b> field.                                                                                                    |
| To:                  | Searches the <b>To</b> field.                                                                                                    |
| Cc:                  | Searches the <b>Cc</b> field.                                                                                                    |
| Bcc:                 | Searches the <b>Bcc</b> field.                                                                                                    |
| Participants:        | Searches the To, Cc, and Bcc fields.                                                                                                    |
| Subject:             | Searches the subject.                                                                                                    |
| Body: or<br>Content: | Searches the message body.                                                                                                    |
| Sent:                | Searches the date sent. You can search for a specific date or a range of dates separated by two dots () You can also search for relative dates: Today, tomorrow, yesterday, this week, next month, last week, past month. You can search for the day of the week or month of the year. |
|                      | <b>Important</b> Date searches must be entered in month/day/year format: <b>MM/DD/YYYY</b> .                                                                                                    |
| Received:            | Searches for the date received. You can use the same search terms as for Sent.                                                                                                    |
| Category:            | Searches the <b>Category</b> field.                                                                                                    |
| Attachment:          | Searches for the specified attachment by title. For example, attachment:letter will find any message with an attachment named letter.doc.                                                                                                    |
| Has:                 | Use has:flag to find items that are flagged.                                                                                                    |
|                      | Use has:attachment to find items that have one or more attachments.                                                                                                    |

When you use AQS, you can search on multiple search terms; on any, all, or an exact phrase.

- Subject:product plan will find any message with "product" or "plan" in the subject.
- Subject:(product plan) will find any message with both "product" and "plan" in the subject.
- Subject: "product plan" will find any message with the phrase "product plan" in the subject.

\*Information taken from: <u>https://support.office.com</u>

DIVISION of INFORMATION TECHNOLOGY

LOCATION Pine Hall • PHONE 229.333.5974 • FAX 229.245.4349 • WEB www.valdosta.edu/it • ADDRESS 1500 N. Patterson St. • Valdosta, GA 31698-1095